# **Handleiding**

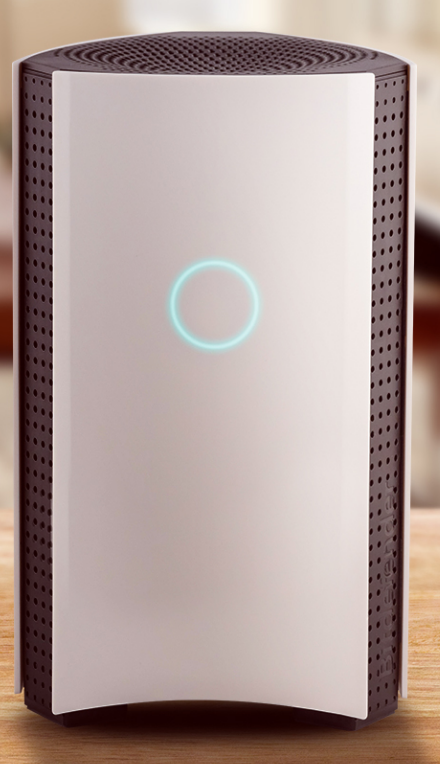

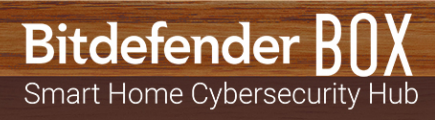

### Bitdefender BOX Handleiding

Publication date 01/17/2019

Copyright© 2019 Bitdefender

#### Kennisgevingen

Alle rechten voorbehouden. Geen enkel deel van dit boek mag worden gereproduceerd of overgedragen in enige vorm of door enig middel, hetzij elektronisch of mechanisch, met inbegrip van het fotokopiëren, opnemen, gegevensopslag of het opslaan in een retrievalsysteem zonder de schriftelijke toestemming van een erkende vertegenwoordiger van Bitdefender. Het overnemen van korte citaten in besprekingen is alleen mogelijk als de bron van het citaat wordt vermeld. De inhoud mag op geen enkele manier worden gewijzigd.

Waarschuwing en voorbehoud. Dit product en de bijbehorende documentatie worden beschermd door copyright. De informatie in dit document wordt verschaft 'zoals hij is', zonder enige garantie. Hoewel er alle voorzorgsmaatregelen zijn genomen bij de voorbereiding van dit document, hebben de auteurs geen enkele wettelijke verantwoordelijkheid aan welke persoon of entiteit dan ook met betrekking tot enig verlies of schade, direct of indirect veroorzaakt of vermeend veroorzaakt door de gegevens in dit werk.

Dit boek bevat links naar websites van derden die niet onder het beheer van Bitdefender staan. Bitdefender is daarom niet verantwoordelijk voor de inhoud van deze gelinkte sites. Als u een dergelijke website bezoekt, doet u dit op eigen risico. Bitdefender verschaft deze links enkel voor uw gemak en het opnemen van de link houdt niet in dat Bitdefender de inhoud van de site van de derde partij onderschrijft of er enige verantwoordelijkheid voor accepteert.

Handelsmerken. Deze publicatie kan namen van handelsmerken vermelden. Alle geregistreerde en niet-geregistreerde handelsmerken in dit document zijn de exclusieve eigendom van hun respectievelijke eigenaars en worden met respect erkend.

Bitdefender

# Inhoudsopgave

| Wat is Bitdefender BOX?                                                                                                    | iv                                                           |
|----------------------------------------------------------------------------------------------------|--------------------------------------------------------------|
| <b>1. De basis</b> 1.1. Overzicht van het Bitdefender BOX         1.2. Functies         1.3. Inhoud van het pakket         1.4. Systeemvereisten         1.5. Account en abonnementen van Bitdefender                                                                                 | 1<br>3<br>4<br>4<br>5                                        |
| 2. Tips voor behandeling en veiligheid                                                                                                    | 6                                                            |
| <b>3. BOX instellen</b> 3.1. De Bitdefender Central-toepassing installeren (iOS en Android)         3.2. BOX instellen         3.3. Apparaten tot het BOX-netwerk toevoegen                                                                                                    | 7<br>8<br>11                                                 |
| <ul> <li>4. Het BOX-netwerk</li> <li>4.1. Dashboard van Bitdefender Central-toepassing</li> <li>4.2. Uw thuisnetwerk scannen</li> </ul>                                                                                                    | . <b>12</b><br>. 12<br>. 13                                  |
| <ul> <li>5. Bitdefender Total Security</li> <li>5.1. Taken vanop afstand</li> <li>5.2. Lokale bescherming wordt geïnstalleerd</li> <li>5.3. Apparaatinstellingen</li> </ul>                                                                                                    | . 14<br>. 14<br>. 16<br>. 16                                 |
| <ul> <li>6. Ouderlijk toezicht</li> <li>6.1. Kindprofiel wordt toegevoegd</li> <li>6.2. Ouderlijk toezicht koppelen aan Bitdefender Central</li> <li>6.3. Activiteit</li> <li>6.4. Applicaties</li> <li>6.5. Schermtijd</li> <li>6.6. Vind mijn kind</li> <li>6.7. Sociaal</li> </ul> | . 17<br>. 17<br>. 18<br>. 18<br>. 19<br>. 19<br>. 20<br>. 20 |
| 7. Bijkomende gegevens<br>7.1. Bitdefender BOX wordt geüpdatet (Firmware update)<br>7.2. Terugstellen naar fabrieksinstellingen<br>7.3. De internetverbinding uitschakelen                                                                                                    | . 21<br>. 21<br>. 21<br>. 21                                 |
| 8. Contacteer ons                                                                                                    | . 22                                                         |
| <ul> <li>9. Informatie over de nalevering van de regelgeving</li> <li>9.1. FCC-conformiteit</li> <li>9.2. Canadese naleving</li> <li>9.3. Europese naleving</li> <li>9.4. EU conformiteitsverklaring</li> <li>9.5. Verwijdering en recyclage</li> </ul>                               | 23<br>23<br>24<br>25<br>25<br>25<br>26                       |

# Wat is Bitdefender BOX?

Bitdefender BOX werd ontwikkeld om al uw apparaten die met het internet zijn verbonden, te beschermen, thuis en onderweg. Meerlaagse cyberbeveiliging om uw pc's, Macs, iOS- en Android-smartphones en -tablets en smart home-apparaten zoals game consoles, babyfoons, smart televisies en alle andere geconnecteerde apparaten in uw woning. Alle geconnecteerde apparaten kunnen worden beheerd vanuit de toepassing Bitdefender Central die u kunt installeren op iOS- en Android-apparaten.

Met Bitdefender BOX kunt u uw eigen netwerk aanmaken om alle apparaten van uw woning te beschermen en te monitoren.

Zowel het inkomende als uitgaande verkeer wordt gefilterd om bedreigingen die uw netwerk kunnen beschadigen, te blokkeren. Phishing-websites en pogingen tot fraude worden gedetecteerd en kunnen geen persoonlijke gegevens zoals wachtwoorden, kredietkaartinformatie of bankaccountgegevens verzamelen.

#### Bitdefender BOX aanbiedingen:

- Bescherming tegen bedreigingen voor apparaten die tot hetzelfde thuisnetwerk behoren.
- Bescherming tegen phishing-aanvallen, pogingen tot fraude en datalekken tijdens het surfen op het internet.
- Beheer van het netwerk.
- Met wachtwoord beveiligd wifinetwerk en een beveiligde internetverbinding met alle huishoudtoestellen delen.
- Vervanging van uw bestaande wifi-netwerk, gebruik makend van dezelfde netwerknaam en hetzelfde wachtwoord.

# 1. De basis

Bitdefender BOX wordt geleverd met een reeks functies die gevaarlijke online aanvallen van uw netwerk moeten weghouden. Om de volledige lijst van meegeleverde functies te bekijken, raadpleegt u het onderdeel *"Functies"* (p. 3).

We hebben enkele aanbevelingen voor u, zodat u weet wat u moet doen met de BOX-eenheid die u hebt aangekocht. Voor meer informatie, raadpleeg onderdeel "*Tips voor behandeling en veiligheid*" (p. 6).

De installatie is een eenvoudig proces dat uit twee etappes bestaat: de BOX met uw router of rechtstreeks met het internet verbinden, en de toepassing Bitdefender Central configureren. Het duurt ongeveer 10 minuten en vereist een minimumconfiguratie van uw apparaten die verbinding kunnen maken met het internet. Voor de volledige procedure, raadpleeg onderdeel *"BOX instellen"* (p. 7).

De toepassing Bitdefender Central laat u het BOX-netwerk configureren en het apparaat beheren en u ontvangt rapporten over de netwerkactiviteit. Er worden ook realtime notificaties weergegeven wanneer er beveiligingskwesties of schadelijke aanvallen worden geïdentificeerd. Voor meer informatie, raadpleeg onderdeel "*Dashboard van Bitdefender Central-toepassing*" (p. 12).

Bitdefender BOX bidt een uitgebreide bescherming voor al uw apparaten die verbinding maken met uw thuisnetwerk. Uw Bitdefender BOX-abonnement heeft gratis een Bitdefender Total Security-abonnement toegevoegd waarmee u op 10 verschillende pc's, Mac's, iOS- en Android-smartphones en -tablets lokale bescherming kunt installeren. Voor meer informatie, raadpleeg onderdeel *"Bitdefender Total Security"* (p. 14).

Naast de beschrijving van de beveiligingsfuncties die in uw Bitdefender-abonnement zijn inbegrepen, hebben we ook bijkomende informatie toegevoegd die nuttig kan zijn. Voor meer details over de bijkomende informatie, raadpleeg onderdeel "*Bijkomende gegevens*" (p. 21).

Als u hulp nodig hebt van onze experts, kunt u altijd contact opnemen zoals beschreven wordt in *"Contacteer ons"* (p. 22).

## 1.1. Overzicht van het Bitdefender BOX

DeBOX heeft drie poorten achteraan het toestel:

1. 5 Stroomconnector – om BOX aan te sluiten op de AC stroomadapter.

- 2. WAN (Wide Area netwerk) om BOX aan te sluiten op de router of modem van uw Internet Service Provider.
- 3. 💑 LAN (Local Area netwerk) om andere toestellen of routers aan te sluiten.

Naast de verbindingspoorten vindt u het **Reset**-gaatje ( • ), waarmee u de BOX kunt laten herstarten of de functie **Terugstellen naar fabrieksinstellingen** kunt gebruiken. Plaats een naald of paperclip in het **Reset**-gaatje ( • ) en duw een seconde lang in om de BOX te herstarten, of tien seconden lang om de functie **Terugstellen naar fabrieksinstellingen** te gebruiken.

BOX geeft zijn status weer via de LED vooraan op het toestel. De LED kan één van de volgende statussen hebben:

- Vast cyaan lampje. BOX voert zijn functies correct uit.
- Draaiend wit lampje. BOX is aan het opstarten.
- Wit lampje. BOX is klaar om geconfigureerd te worden.
- Rood. Uw Bitdefender BOX-abonnement is vervallen of er is geen internetverbinding.

BOX moet permanent ingeschakeld zijn.

#### **Ondersteunde verbindingstypes**

Bitdefender BOX ondersteunt de volgende soorten verbindingen:

- Dynamic IP (DHCP) indien u verbinding maakt met een dynamisch IP of indien uw Internet Service Provider DHCP (Dynamic Host Configuration Protocol) ondersteunt.
- PPPoE indien u een DSL-verbinding gebruikt en uw ISP een Point-to-Point Protocol over Ethernet gebruikt.
- Statisch IP indien u een vast IP-adres gebruikt om verbinding te maken met het internet.

#### **Technische specificaties**

- Dual Core ARM® Cortex®-A9 @1,2 Ghz
- 1 GB DDR3 geheugen
- 4 GB intern geheugen

Draadloos

- Concurrent Dual Band draadloos 2,4 GHz & 5 GHz met MU-MIMO 3x3
   Antenneconfiguratie
- IEEE 802.11a/b/g/n/ac Wave-2 @ AC1900

Connectiviteit

- 2 x 10/100/1000 BaseT Ethernet
- 1 x 1 LAN-poort
- 1 x 1 WAN-poort

## 1.2. Functies

Bitdefender BOX bevat een reeks functies die al uw smart apparaten moeten beschermen:

**Webscanning** – schadelijke websites worden gedetecteerd en geblokkeerd om uw netwerk te beveiligen tegen phishing-aanvallen en online fraude.

Kwetsbaarhedenanalyse op aanvraag – nieuwe geconnecteerde apparaten worden gescand op tekortkomingen in de beveiliging.

**Brute force-detectie** – er wordt voorkomen dat hackers de controle over uw netwerk kunnen overnemen.

**Detectie van anomalieën** – schadelijke activiteiten worden gedetecteerd en geblokkeerd naargelang het gedrag van uw apparaten.

**Bescherming gevoelige gegevens** – er wordt voorkomen dat informatie over locatiegegevens, kredietkaarten en authentificatie wordt verstuurd via verbindingen die niet zijn versleuteld. Externe pogingen om toegang te verkrijgen, worden eveneens geblokkeerd.

**Apparaatbeheer** - alle apparaten die met het netwerk zijn verbonden, kunnen vanuit de Bitdefender Central-toepassing worden gemonitord.

**Preventie exploits** – pogingen om kwetsbaarheden in uw apparaten te misbruiken, worden geïdentificeerd en geblokkeerd.

**Ouderlijk toezicht** – de activiteiten die uw kinderen op hun apparaten uitvoeren, worden nauwgezet opgevolgd, waar ze ook zijn.

**Lokale bescherming** – Apparaten met Windows, macOS, iOS en Android zijn veilig dankzij onze productreeks inbegrepen in het Bitdefender Total Security-pakket.

## 1.3. Inhoud van het pakket

De Bitdefender BOX verpakking bevat het volgende toebehoren:

- Het Bitdefender BOX.
- Een stroomadapter om de unit aan te sluiten op het stroomnet.
- Een Ethernet-kabel om BOX aan te sluiten op de bestaande router.
- · Een snelstartgids om snel wegwijs te geraken in de opstart.
- Een garantiekaart.

Op de achterkant van het BOX-toestel en op de verpakking staan een serienummer en een MAC-adres voor WAN gedrukt.

#### OPMERKING

Als er iets ontbreekt wanneer u de verpakking opent, neem dan contact op met uw verdeler van Bitdefender. Bewaar de componenten van de verpakking, zodat we mogelijke problemen snel kunnen oplossen.

## 1.4. Systeemvereisten

#### Systeemvereisten

- Breedband Internetverbinding (Kabel/DSL/UTP)
- Bitdefender Central-toepassing

Een mobiel apparaat met:

- 4G/3G gegevensverbinding
- iOS 9 of hoger
- · Android 4.4 of hoger

#### Hardware-specificaties

Hardware:

Uitgerust met: Dual Core Cortex A9 @1,2 Ghz met 1 GB DDR3-geheugen en 4 GB interne opslag

Draadloos:

Gelijktijdige Dual band Wireless 2,4 Ghz & 5 Ghz met MU-MIMO 3x3 antenneconfiguratie IEEE 802.11a/b/g/n/ac Wave-2 @ AC1900

Connectiviteit:

- 1 x LAN-poort
- 10/100/1000BASE-T Ethernet
- 1x WAN-poort
- 10/100/1000BASE-T Ethernet

## 1.5. Account en abonnementen van Bitdefender

U hebt een Bitdefender-account nodig om de Bitdefender-toepassing te gebruiken, om Bitdefender BOX te configureren en om uw netwerk te beheren. De Bitdefender-account is gekoppeld aan het abonnement op de dienst.

Een abonnement kan geactiveerd worden tijdens het installatieproces als u uw Bitdefender-account gebruikt. Samen met het activeringsproces begint het aftellen van de geldigheid.

Om te weten hoeveel dagen er overblijven van uw Bitdefender-abonnement:

- Open de Bitdefender Central-toepassing en tik vervolgens op \*\*\* Meer.
- Tik op Mijn account.
- · De vervaldatum wordt weergegeven.

Voor instructies over de installatie van de Bitdefender Central-toepassing, zie "De Bitdefender Central-toepassing installeren (iOS en Android)" (p. 7).

# 2. Tips voor behandeling en veiligheid

BOX unit en zijn toebehoren moet voorzichtig behandeld worden. Houd rekening met de volgende aanbevelingen bij het gebruiken van BOX:

- Bedrijfstemperatuur: 0°C 35°C; 32°F 95°F
- Relatieve vochtigheid in werking: 20% tot 80% relatieve vochtigheid
- Houd BOX uit de buurt van vuur, warmtebronnen, bronnen van vloeistoffen of natte plaatsen. Indien u voedsel of vloeistof morst: de BOX van de stroombron loskoppelen, schoonvegen en opnieuw aansluiten. De softwareapplicatie zal haar normale activiteit hervatten zodra u ze opnieuw opent.
- Zet geen grote of zwarte voorwerpen bovenop BOX, om te vermijden dat ze breekt of ingedeukt wordt. Zet BOX liever niet naast grote meubelstukken.
- · Zet de hardwarecomponent van BOX niet ondersteboven op zijn zij.
- Forceer geen kabels in de poorten van BOX. Zorg ervoor dat de kabels bij de poorten passen en dat u ze correct in de poort steekt waar ze bij horen.
- Probeer BOX in geval van defect niet te openen of te demonteren, en herstel de hardwarecomponent niet zelf. U wordt aangeraden contact op te nemen met uw verdeler of het ondersteuningsteam van Bitdefender gebruik makend van de middelen beschreven in de sectie "Contacteer ons" (p. 22).

# 3. BOX instellen

Het BOX netwerk kan beheerd worden vanaf één of meer toestellen waarop de Bitdefender Central app geïnstalleerd is, die geactiveerd wordt (worden) met dezelfde Bitdefender account.

De toepassing loodst u door het configuratieproces van de BOX in uw netwerk. Eens dit afgerond is, kunt u de BOX beheren vanuit de Bitdefender-toepassing.

Zorg dat de volgende items beschikbaar zijn, voordat u Bitdefender BOX begint te configureren:

- · Een actieve internetverbinding
- · De gebruikersnaam en het wachtwoord van uw wifi
- De inloggegevens voor uw router
- Een apparaat met iOS of Android voor de configuratie

# 3.1. De Bitdefender Central-toepassing installeren (iOS en Android)

De Bitdefender Central-toepassing moet eerst geïnstalleerd worden op het apparaat waarmee u het beheer zult uitvoeren, voordat u de BOX begint te configureren.

U kunt de Bitdefender Central-toepassing installeren vanuit de App Store voor iPhones/iPads met iOS 9 of hoger en vanuit Google Play voor smartphones en tablets met Android 4.4 of hoger.

De Bitdefender Central-toepassing kan indien nodig op verscheidene apparaten worden geïnstalleerd. U kunt bijgevolg twee of meer apparaten tegelijkertijd als beheerapparaat hebben, zolang u ingelogd bent met dezelfde Bitdefender-account. Het is aanbevolen dit te doen voor de apparaten die u bezit.

Om de Bitdefender Central-toepassing te installeren:

- 1. **Voor Android** zoek Bitdefender Central in Google Play en installeer de toepassing. **Voor iOS** zoek Bitdefender Central in de App Store en installeer de toepassing.
- 2. Open de geïnstalleerde toepassing.

- 3. Tik op **Toestaan** op iOS om op de hoogte te blijven telkens Bitdefender iets relevant over uw BOX-netwerk moet melden.
- 4. Tik op **Inloggen** indien u al een Bitdefender-account hebt en voer vervolgens uw e-mailadres en wachtwoord van uw Bitdefender-account in de overeenkomstige velden in.

Tik op **Account aanmaken** indien u geen Bitdefender-account hebt en voer de vereiste gegevens in de overeenkomstige velden in.

Voordat u verdergaat, moet u de Gebruiksvoorwaarden aanvaarden. De Gebruiksvoorwaarden bevatten de voorwaarden waaronder u Bitdefender mag gebruiken; lees ze dus grondig door. U kunt eveneens het Privacybeleid lezen.

## 3.2. BOX instellen

U kunt Bitdefender BOX configureren:

- met de router voorzien door uw ISP
- met uw eigen draadloze router
- als een autonome router

Zorg dat u de BOX-accessoires bij de hand hebt voordat u de configuratieprocedure opstart.

# Volg de onderstaande stappen voordat u de BOX op een van de drie mogelijke manieren begint te configureren:

- 1. Open de Bitdefender Central-toepassing en tik vervolgens op \*\*\* Meer.
- 2. Tik op Bitdefender BOX configureren.
- 3. Voordat u de configuratiestappen volgt, moet u de Abonnementsovereenkomst aanvaarden. Lees de Abonnementsovereenkomst grondig door: deze bevat de algemene voorwaarden voor uw gebruik van Bitdefender BOX. Daarnaast kunt u het Privacybeleid nalezen en ons rapporten versturen met informatie over de manier waarop u het product gebruikt. Deze informatie is van essentieel belang om het product te verbeteren en kan ons helpen in de toekomst een betere ervaring te verschaffen.
- 4. Tik op Verdergaan.

Het initiële opstartscherm zal tonen hoe BOX aangesloten kan worden, gebruik makend van de bijgeleverde stroomconnector. Het proces is afgerond eens het lampje begint te draaien.

Sluit het Bitdefender BOX aan op het draadloze netwerk via de app, of door manueel naar de pagina van de instellingen van uw toestel te gaan >Draadloze &netwerken. Het wachtwoord voor het netwerk van BOX staat achteraan op het toestel vermeld.

- 5. Sluit een einde van de bijgevoegde Ethernet-kabel aan op de WAN-poort 22 van de BOX en het andere uiteinde op een van de LAN-poorten op uw modem van de ISP. In deze fase is de initiële configuratie van BOX voltooid. Het abonnement werd ook geactiveerd en u kunt de Bitdefender-products van het pakket beginnen installeren.
- 6. Volg de instructies op het scherm om uw Bitdefender BOX te verbinden met het internet en tik vervolgens op **Volgende**.
- Tik op Netwerkbeveiliging instellen om uw netwerk te beveiligen. Afhankelijk van de manier waarop u Bitdefender BOX wilt installeren, moet u andere configuratiestappen volgen. Volg de instructies op het scherm. Kies een van de drie beschikbare opties als volgt:

#### Ik heb een wifi-router van mijn ISP

a. Bij deze stap wordt uw bestaande draadloze netwerk gekloond door Bitdefender BOX. Dit betekent dat al uw geconnecteerde apparaten automatisch zullen worden verbonden met het BOX-netwerk, zonder dat u opnieuw moet configureren. Als u niet wilt dat BOX uw bestaande draadloze netwerk kloont, kunt u de optie selecteren om een nieuw draadloos netwerk te creëren. Wanneer deze optie geselecteerd is, kunt u manueel de naam en het wachtwoord van het draadloze netwerk invoeren.

Denk eraan dat u door een nieuw draadloos netwerk te creëren, al uw toestellen opnieuw moet aansluiten om beveiligd te zijn door BOX.

- b. Kies de naam van uw draadloze netwerk uit de lijst en voer het wachtwoord in. BOX configureert zichzelf om hetzelfde draadloze netwerk als het netwerk voorzien door uw ISP uit te zenden.
- c. Deactiveer de draadloze functie van de door de ISP verstrekte router. Geef de lijst weer met routers die het vaakst door ISP's worden geleverd voor gedetailleerde instructies om de draadloze functie uit te schakelen.
- d. BOX begint het beveiligde draadloze netwerk uit te zenden.

We raden aan dat u uw apparaten opnieuw laat verbinden met het netwerk, door het draadloze netwerk uit en in te schakelen of door de apparaten opnieuw op te starten. De opstart is voltooid en alle verbonden toestellen zullen beveiligd zijn door het Bitdefender BOX.

U zou de draadloze functie van uw door de ISP verstrekte modem moeten deactiveren om uw toestellen enkel toe te laten dat ze het met BOX beveiligde netwerk gebruiken.

#### OPMERKING

We raden ten stelligste aan om de draadloze functie op uw bestaande router te deactiveren, om ervoor te zorgen dat al uw toestellen het met BOX beveiligde netwerk gebruiken. Als uw toestellen nog altijd het vorige netwerk van de router gebruiken, zullen ze niet beveiligd zijn door het Bitdefender BOX.

#### Ik heb een persoonlijke wifi-router

- a. Tik op Uw bestaande wifi beveiligen.
- b. Koppel uw bestaande router los van de modem voorzien door uw ISP en sluit uw bestaande router aan op de LAN-poort van de BOX.
   We raden aan dat u de inloggegevens van uw router bij de hand hebt.
- c. Volg de instructies op het scherm om uw router te verbinden met Bitdefender BOX en tik vervolgens op **Volgende**.
- d. Stel uw persoonlijke wifi-router in op brigde-modus. Als u niet meet hoe u uw router met instellen op Brugmodus: tik op een van de meest gebruikte modellen uit de lijst om de instructies te bekijken.
   Wacht enkele minuten totdat de BOX het configuratieproces afrondt.
- e. Tik op Volgende en dan op Gereed.

#### Als een autonome router

- a. Tik op Maak een nieuw beveiligd wifinetwerk aan.
- b. Voer een naam en wachtwoord in voor uw BOX-netwerk en selecteer uw regio, en klik vervolgens op **Maak een nieuw wifinetwerk aan**.
- c. Tik op Gereed.

## 3.3. Apparaten tot het BOX-netwerk toevoegen

Eens de configuratieprocedure van uw BOX-netwerk afgerond is, begint de BOX de nabije apparaten die met uw netwerk zijn verbonden, te identificeren. De BOX heeft standaard twee voornaamste gebruikersprofielen, Gast en Gezin. Daarnaast kunnen er ook bijkomende profielen voor Kinderen en Volwassenen zijn.

U kunt aan de hand van de volgende stappen apparaten toevoegen aan de beschermde omgeving:

- 1. Open de Bitdefender Central-toepassing en tik vervolgens op 📥 Gebruikers.
- 2. Tik op + Toevoegen.
- 3. Selecteer een van de drie beschikbare opties: Importeren vanuit Contacten, Nieuwe gebruiker toevoegen of Nieuw kind toevoegen.
- 4. Volg de instructies op het scherm om een nieuw apparaat toe te voegen aan uw BOX-netwerk.

# 4. Het BOX-netwerk

## 4.1. Dashboard van Bitdefender Central-toepassing

Bitdefender Central is de plaats waar u apparaten kunt toevoegen aan uw BOX-netwerk, notificaties kunt ontvangen telkens er met uw netwerk iets gebeurt dat van belang is, de activiteiten van uw Bitdefender-producten kunt bekijken en de online activiteiten van uw kinderen kunt opvolgen.

## • Setiviteit. Hier bekijkt u:

- Het aantal apparaten dat is beschermd.
- · Het aantal apparaten dat problemen ondervindt.
- · Het aantal apparaten dat niet beschermd is.
- Het aantal bedreigingen dat gedurende de voorbije zeven dagen werd geblokkeerd.
- De online activiteiten van uw kinderen, met inbegrip van online pestgedrag en kinderlokkers.

Bitdefender BOX gebruikt in-the-cloud scanning om bedreigingen als malware, spyware, ransomware, mogelijk ongewenste toepassingen (PUA's), exploits, botnets, Trojaanse paarden enz., die de beveiliging van uw netwerk kunnen schaden, te detecteren. Om de beveiliging van een bepaald apparaat te verbeteren, tikt u op de gewenste kaart en volgt u onze aanbevelingen.

• Kennisgevingen. Hier ziet u een gedetailleerd logboek van de activiteiten van Bitdefender op de verbonden apparaten. U wordt ook op de hoogte gebracht wanneer er op uw netwerk een nieuw apparaat wordt gedetecteerd. Telkens wanneer er zich een event voordoet, ziet u een teller op de icoon. Tik op de gewenste melding voor meer details en voor tips over hoe u de beveiliging van het apparaat in kwestie kunt verbeteren. Tik in de rechterbovenhoek van het scherm op Wijzigen om de notificaties als gelezen aan te duiden of om ze te verwijderen.

• La Apparaten. Hier ziet u de apparaten die u aan uw netwerk hebt toegevoegd, alsook hun beveiligingsstatus. Tik op het gewenste apparaat om de details ervan te bekijken. Tik in de rechterbovenhoek op + Toevoegen om meer apparaten toe te voegen. Om de netwerkapparaten volgens status, gebruikers of zonder profiel weer

te geven, tikt u op de filtericoon ( 🔻 voor Android, 🗐 voor iOS).

#### Het BOX-netwerk

- Cebruikers. Hier kunt u apparaten toewijzen aan uw netwerk. U kunt de toepassing Bitdefender Ouderlijk toezicht installeren op de apparaten van uw kinderen.
- \*\*\* Meer. Hier kunt u de Bitdefender-producten beschikbaar in het pakket Total Security installeren, uw netwerk scannen, informatie over de geïnstalleerde toepassing bekijken en feedback sturen naar ons.

## 4.2. Uw thuisnetwerk scannen

Bitdefender BOX scant uw netwerk automatisch op bedreigingen, kwetsbaarheden en indringers die uw wifinetwerk misschien gebruiken. Maar u kunt ook een handmatige scan uitvoeren:

- 1. Open de Bitdefender Central-toepassing en tik vervolgens op \*\*\* Meer.
- Tik op Netwerkscan en vervolgens op Scan uw thuisnetwerk. Wacht totdat de geconnecteerde apparaten gedetecteerd zijn. Volg onze aanbevelingen bovenaan het scherm om uw netwerk beschermd te houden.

# 5. Bitdefender Total Security

Het Bitdefender BOX-abonnement dat u hebt aangekocht omvat ook een gratis Bitdefender Total Security-abonnement waarmee u tot 10 verschillende pc's, Mac's en iOS- en Android-apparaten kunt beschermen. De beschermde apparaten kunnen worden beheerd via een Bitdefender-account zolang het Bitdefender BOX-abonnement geldig is.

De producten die in het Bitdefender Total Security-pakket zijn inbegrepen, zijn:

- Bitdefender Total Security op Windows-apparaten.
- · -antivirus voor Mac op macOS X-apparaten.
- Mobiele beveiliging op Android-gebaseerde toestellen.
- Mobiele beveiliging voor iOS op iOS-apparaten.

Elk product omvat een reeks functies die erop voorzien zijn uw apparaten te beschermen tegen verschillende soorten bedreigingen, zoals malware, spyware, ransomware, exploits, botnets en Trojaanse paarden. Voor meer details over de voordelen van elk product, raadpleeg onze officiële webpagina https://www.bitdefender.nl. U hebt op elke productpagina toegang tot de gebruikersgidsen die voortdurend worden bijgewerkt.

## 5.1. Taken vanop afstand

Er kunnen verschillende taken vanop afstand worden uitgevoerd op de apparaten die deel uitmaken van het netwerk en waarop een van de Bitdefender-producten uit het Bitdefender Total Security-pakket is geïnstalleerd. Naargelang het platform waarop de producten zijn geïnstalleerd, kunnen de volgende taken vanop afstand worden uitgevoerd:

#### Voor Windows:

 Bescherming. Vanuit dit scherm kunt u vanop afstand een Snelle scan, Systeemscan en Kwetsbaarhedenscan uitvoeren.
 Snelle scan gebruikt in-the-cloud scanning om bedreigingen in uw systeem te detecteren. Het uitvoeren van een Snelle scan duurt doorgaans minder dan een minuut en gebruikt slechts een fractie van het systeemgeheugen dat gewone antivirusscans gebruiken.

De **Systeemscan** scant de volledige computer op alle soorten bedreigingen die de beveiliging in gevaar brengen, zoals malware, spyware, adware, rootkits en andere.

Kwetsbaarhedenscan zoekt naar kwetsbaarheden om te verzekeren dat alle geïnstalleerde toepassingen, samen met het besturingssysteem, bijgewerkt zijn en correct werken.

- **Privacy**. Vanuit dit scherm hebt u toegang tot de functie Antidiefstal. Indien een van uw apparaten wordt gestolen of kwijtraakt, helpt de Antidiefstalfunctie u uw apparaat vanop afstand te vinden of te vergrendelen en zelfs alle gegevens ervan te wissen.
- **Tools**. Vanuit dit scherm kunt u OneClick Optimizer lanceren. Met OneClick Optimizer bespaart u waardevolle tijd als u een snelle manier wilt om uw systeemprestaties te verbeteren door nutteloze bestanden te scannen, te detecteren en schoon te maken.

#### Voor macOS:

**Bescherming**. Vanuit dit scherm kunt u vanop afstand een Snelle en Volledige Scan uitvoeren.

**Snelle scan** gebruikt in-the-cloud scanning om bedreigingen op uw systeem te detecteren. Het uitvoeren van een Snelle scan duurt doorgaans minder dan een minuut en gebruikt slechts een fractie van het systeemgeheugen dat gewone antivirusscans gebruiken.

De **Systeemscan** scant de volledige computer op alle soorten bedreigingen die de beveiliging in gevaar kunnen brengen, zoals malware, spyware, adware, rootkits en andere.

#### • Op iOS:

Privacy. Vanuit dit scherm hebt u toegang tot de functie Antidiefstal.

Indien een van uw apparaten wordt gestolen of kwijtraakt, helpt de Antidiefstalfunctie u uw apparaat vanop afstand te vinden of te vergrendelen en zelfs alle gegevens ervan te wissen.

#### Android:

- Bescherming. Vanuit dit scherm kunt u vanop afstand een grondige scan uitvoeren.
- **Privacy**. Vanuit dit scherm hebt u toegang tot de functie Antidiefstal. Indien een van uw apparaten wordt gestolen of kwijtraakt, helpt de Antidiefstalfunctie u uw apparaat vanop afstand te vinden of te vergrendelen en zelfs alle gegevens ervan te wissen.

## 5.2. Lokale bescherming wordt geïnstalleerd

Om apparaten te beschermen met de producten die in het Bitdefender Total Security-pakket zijn inbegrepen:

- 1. Open de Bitdefender Central-toepassing en tik op 4. Apparaten.
- 2. Tik op + Toevoegen en selecteer vervolgens Bescherming installeren.
- Tik op Downloadlink delen en gebruik vervolgens een e-mailtoepassing om de link via e-mail te versturen.
   De gegenereerde downloadlink is slechts 24 uur geldig. Indien de link vervalt, dient u aan de hand van dezelfde stappen een nieuwe te genereren.

Controleer op het apparaat waarop u Bitdefender wilt installeren, het e-mailadres dat u ingevoerd hebt en druk op de overeenstemmende downloadknop.

4. Voer het Bitdefender-product dat u hebt gedownload uit en volg de installatiestappen.

Het nieuwe toestel waarop u het Bitdefender-product hebt geïnstalleerd, zal op uw Bitdefender Central-bedieningspaneel verschijnen. Herhaal dezelfde stappen voor elk apparaat waarop u onze producten wilt installeren.

Het beheer van de geïnstalleerde producten van het Bitdefender Total Security-pakket kan op Android en iOS vanuit de Bitdefender Central-toepassing worden uitgevoerd en op Windows en macOS vanuit het Bitdefender Central-webplatform, via https://central.bitdefender.com. Om in te loggen hebt u uw identificatiegegevens voor uw Bitdefender Central-account nodig.

## 5.3. Apparaatinstellingen

Wanneer u een apparaat van het netwerk wilt verwijderen, een apparaat aan een andere gebruiker wilt toewijzen of het type ervan wilt wijzigen:

- 1. In de interface van de Bitdefender Central-toepassing tikt u op 💶 Apparaten.
- 2. Selecteer het gewenste apparaat
- 3. Tik op \*\*\* Meer, en selecteer vervolgens de actie die u voor het geselecteerde apparaat wilt uitvoeren.

# 6. Ouderlijk toezicht

Met Bitdefender Ouderlijk toezicht kunt u de toegang tot het internet en specifieke toepassingen voor elk apparaat waarop de toepassing is geïnstalleerd, beheren. Eens u Ouderlijk toezicht geconfigureerd hebt, kunt u makkelijk te weten komen wat uw kinderen doen op de apparaten die ze gebruiken, waar ze de voorbije 24 uur zijn geweest en of ze het slachtoffer zijn van online kinderlokkers of pesters tijdens hun gebruik van hun social media-toepassingen en -pagina's. Bovendien geeft de toepassing u statistieken over de activiteiten en interesses van uw kinderen, om beter in te schatten waar ze mee bezig zijn.

De functies die zijn inbegrepen in Bitdefender Ouderlijk toezicht zijn:

- Toepassingen hiermee monitort u de toepassingen die uw kinderen gebruiken.
- Schermtijd hiermee kunt u de toegang tot de apparaten die u in het profiel van uw kind hebt aangeduid, blokkeren.
- Vind mijn kind hiermee kunt u de apparaten lokaliseren die uw kind gebruikt.
- **Social** hiermee kunt u uitzoeken of uw kind betrokken was bij pesten en beledigende of kwaadwillige berichten heeft verstuurd of ontvangen.

## 6.1. Kindprofiel wordt toegevoegd

Om de activiteiten van uw kinderen te beginnen volgen, moet u een profiel configureren en de toepassing Ouderlijk toezicht van Bitdefender installeren.

Het profiel van uw kind toevoegen aan Ouderlijk toezicht:

- 1. Open de Bitdefender Central-toepassing en tik vervolgens op 📥 Gebruikers.
- 2. Tik op + Toevoegen en selecteer vervolgens Nieuw kind toevoegen.
- 3. Tik in het gebied **Nieuw kind toevoegen** op de naam van uw kind en vervolgens op Volgende.
- 4. Tik op **Foto toevoegen** om een foto in te stellen voor het profiel van uw kind, en klik vervolgens op **Volgende**.
- 5. Stel de geboortedatum en het geslacht van uw kind in en klik vervolgens op **Opslaan**. Het profiel van uw kind werd aangemaakt.

6. Nu is het tijd om een apparaat toe te wijzen. Selecteer in de lijst KINDEREN het nieuwe profiel en tik op Apparaat toewijzen. Selecteer Beschikbaar apparaat toewijzen indien het apparaat van uw kind al deel uitmaakt van het BOX-netwerk

## 6.2. Ouderlijk toezicht koppelen aan Bitdefender Central

Om de online activiteiten van uw kinderen op Android en iOS te monitoren, moet u hun apparaten koppelen aan uw Bitdefender-account door vanuit de toepassing in te loggen op de account.

Om een apparaat aan uw Bitdefender-account te koppelen:

- Op **Android**: Zoek naar Bitdefender Parental Control in de Google Play Store en download en installeer de app. Sta de toegang tot alle nodige machtigingen toe.
- Op **iOS**: Zoek Bitdefender Ouderlijk toezicht in de App Store en download en installeer de toepassing. Sta de toegang tot alle nodige machtigingen toe.
- Op **Windows**: Het Bitdefender Total Security-product dat u aan het Bitdefender Total Security-abonnement hebt toegevoegd, moet gedownload en geïnstalleerd worden.
- Op **macOS**: Het Bitdefender Antivirus for Mac-product dat u aan het Bitdefender Total Security-abonnement hebt toegevoegd, moet gedownload en geïnstalleerd worden.

Voor gedetailleerde informatie over hoe u Bitdefender installeert op Windows- en macOS-apparaten, raadpleeg *"Lokale bescherming wordt geïnstalleerd"* (p. 16).

## 6.3. Activiteit

Om u op de hoogte te houden over wat uw kind online doet, biedt Bitdefender Ouderlijk adviseur u de mogelijkheid om alle activiteiten te bekijken.

Om de online activiteiten van uw kind bekijken:

- 1. Open de Bitdefender Central-toepassing en tik op **Sterre** Gebruikers.
- 2. Selecteer de gewenste kaart en tik vervolgens op **SOCIALE ACTIVITEIT** om de beschikbare informatie uit te breiden.

## 6.4. Applicaties

Met Toepassingen kunt u toepassingen blokkeren op Windows-, macOS-, iOS- en Android-apparaten. Games, media en messaging software en ook andere categorieën software kunnen op deze manier worden geblokkeerd.

Hier vindt u ook de lijst met toepassingen die de voorbije 30 dagen werden gebruikt. Informatie over de gebruikte toepassingen kan enkel worden opgehaald voor Windows-, macOS- en Android-apparaten.

Om Toepassingsbeheer voor een specifieke gebruikersaccount te configureren:

- 1. Selecteer de kaart met het apparaat waarvoor u de toegang tot toepassingen wilt beperken.
- 2. Toepassingen monitoren inschakelen.
- 3. Tik op het apparaat dat wordt gemonitord. Er wordt een lijst met geïnstalleerde toepassingen weergegeven.
- 4. Tik op de toepassing die u wilt blokkeren, en vervolgens op Geblokkeerd.
- 5. Tik op **Opslaan** om de instellingen op de slaan.

## 6.5. Schermtijd

Vanuit Schermtijd kunt u tijdsbeperkingen instellen voor verschillende momenten van de dag, zoals bedtijd, huiswerk of privélessen.

Om de tijdsbeperkingen te configureren:

- 1. Selecteer vanuit het venster Activiteit de kaart met het apparaat waarvoor u tijdsbeperkingen wilt instellen.
- 2. Tik op Schermtijd.
- 3. Tik op + Toevoegen.
- 4. Geef een naam aan de beperking die u wilt instellen, bijvoorbeeld bedtijd, huiswerk, tennisles enz.
- 5. Stel het tijdschema en de dagen waarop de beperkingen van toepassing moeten zijn, in en klik op **Opslaan** om de instellingen op te slaan.

## 6.6. Vind mijn kind

Onder Kindlocatie kunt u de huidige locatie van het apparaat van uw kind bekijken op Google Maps (voor Android) en op Maps (voor iOS).

De nauwkeurigheid van de locatie hangt af van hoe deze kan bepalen:

- Als GPS is ingeschakeld op het apparaat, kan de locatie worden bepaald tot op enkele meters, zolang deze binnen het bereik van GPS-satellieten is (dus niet in een gebouw).
- Indien het apparaat binnenshuis is, kan de locatie tot op binnen tientallen meters worden bepaald indien Wi-Fi is ingeschakeld en er beschikbare draadloze netwerken in de omtrek zijn.
- Anders worden alleen gegevens van het mobiele netwerk gebruikt om de locatie te bepalen, waardoor de nauwkeurigheid beperkt blijft tot enkele honderden meters.

## 6.7. Sociaal

Bij Sociale activiteit hebt u toegang tot de WhatsApp-, Facebook Messenger- en Instagram-activiteiten van uw kind van de voorbije 30 dagen. Om de mogelijke online vallen te laten zien waarin uw kind zou kunnen lopen, worden pogingen tot online pesten en kinderlokkergedrag gedetecteerd en hier weergegeven. Dit wordt mogelijk gemaakt dankzij de artificiële intelligentietechnologieën die we gebruiken om naaktfoto's, boosaardige sms-berichten, vrijgave van persoonlijke gegevens en talrijke andere gelijkaardige gevaren te detecteren.

# 7. Bijkomende gegevens

## 7.1. Bitdefender BOX wordt geüpdatet (Firmware update)

Bitdefender BOX is zo ingesteld om op de achtergrond te updaten telkens een nieuwe firmware update beschikbaar is. Indien u notificaties wilt ontvangen telkens er een nieuwe firmware update beschikbaar is:

1. Open de Bitdefender Central-toepassing en tik vervolgens op \*\*\* Meer.

2. Automatische updates uitschakelen.

## 7.2. Terugstellen naar fabrieksinstellingen

U wilt uw Bitdefender BOX anders instellen dan voorheen, met een andere Bitdefender-account inloggen op de Bitdefender Central-toepassing of uw woonplaats aanpassen, u kunt uw Bitdefender BOX terugstellen naar de fabrieksinstellingen.

Als u de BOX terugstelt naar de fabrieksinstellingen, moet u het configuratieproces opnieuw opstarten. De apparaten die u hebt toegevoegd aan uw netwerk zullen wel nog beschikbaar zijn in uw Bitdefender Central-interface, maar blijven onbeschermd totdat u Bitdefender BOX opnieuw configureert.

Om Bitdefender BOX terug te stellen naar de fabrieksinstellingen: duw een naald of paperclip in het **Reset**-gaatje ( > ) aan de achterkant van uw BOX en houd enkele seconden ingedrukt.

## 7.3. De internetverbinding uitschakelen

Eens een apparaat is toegevoegd aan uw BOX-netwerk kunt u beslissen of het wel of niet verbonden moet blijven met het internet. De verbinding kan worden uitgeschakeld zolang u wilt.

Om de internetverbinding op een apparaat uit te schakelen:

- 1. Open de Bitdefender Central-toepassing en tik vervolgens op 📥 Gebruikers.
- 2. Selecteer de gewenste kaart en tik vervolgens op 💷 Pauzeren naast de profielnaam.

## 8. Contacteer ons

Of u op zoek bent naar informatie over Bitdefender BOX die niet gevonden kon worden in deze Gids, een situatie wilt melden, of gewoon contact met ons wilt opnemen met feedback, kunt u onze specifieke ondersteuningspagina bezoeken https://www.bitdefender.com/box/support/. Hier kunt u antwoorden vinden op de meeste veelgestelde vragen, of kunt u ons **Feedback** formulier gebruiken, dat u kunt invullen wanneer nodig, en ons ondersteuningsteam zal uw vragen beantwoorden en u zo snel mogelijk bijstaan.

Als u een van onze technici wenst te spreken, kunt u ons bellen op (+1)800 804 4602, of ons een e-mail sturen op **boxsupport@bitdefender.com**.

Surf voor meer informatie over de producten van Bitdefender naar onze officiële website: https://www.bitdefender.be.

Als u suggesties hebt met betrekking tot de inhoud van deze Gebruikersgids, stuur uw feedback dan naar documentation@bitdefender.com.

# 9. Informatie over de nalevering van de regelgeving

## 9.1. FCC-conformiteit

Dit toestel beantwoordt aan Deel 15 van de FCC-regels. De werking is onderworpen aan de volgende 2 voorwaarden:

- 1. Dit toestel mag geen schadelijke interferentie veroorzaken en
- 2. Dit toestel moet elke ontvangen interferentie aanvaarden, met inbegrip van interferentie die een ongewenste werking kan veroorzaken.

Deze apparatuur werd getest en valt binnen de grenzen voor een digitaal toestel van klasse B, volgens deel 15 van de FCC-regels. Deze grenzen zijn bedoeld om een redelijke beveiliging te bieden tegen schadelijke interferentie in een residentiële installatie. Deze apparatuur genereert, gebruikt en kan radiofrequentie-energie uitstralen, en, kan indien niet geïnstalleerd en gebruikt volgens de instructies, schadelijke interferentie veroorzaken met radiocommunicatie. Er is echter geen garantie dat er geen interferentie veroorzaket met radio- of televisieontvangst, wat bepaald kan worden door de apparatuur aan en uit te schakelen, wordt de gebruiker aangeraden om te proberen deze interferentie te corrigeren met één van de volgende maatregelen:

- · Heroriënteer of verplaats de ontvangstantenne.
- · Vergoot de scheiding tussen de apparatuur en de ontvanger.
- Sluit de apparatuur aan op een stopcontact op een andere kring dan deze waarop de ontvanger aangesloten is.
- · Raadpleeg de verdeler of een ervaren radio-/Tv-technicus voor hulp

Om te beantwoorden aan de RF-blootstellingsgrenzen bepaald in de ANSI C95.1 standaarden, moet dit product geïnstalleerd en bediend worden met een minimumafstand [20cm] tussen het BOX product en uw lichaam. Gebruik enkel met de bijgeleverde interne antenne. Ongeoorloofde antenne, aanpassing, of hulpstukken zouden de zender kunnen beschadigen en in strijd zijn met de FCC-reglementeringen.

**Waarschuwing**: Veranderingen of aanpassingen aan deze unit die niet uitdrukkelijk werden goedgekeurd door de partij die verantwoordelijk is voor de naleving, zouden de toelating van de gebruiker om de apparatuur te bedienen, kunnen tenietdoen. Het is

van essentieel belang dat enkel de bijgeleverde stroomtoevoer en stroomkabel gebruikt worden. Gebruik enkel afgeschermde kabels om I/O-toestellen aan te sluiten op deze apparatuur.

Dit toestel is beperkt tot gebruik binnenshuis wanneer het werkt op de frequentieband van 5,15 tot 5,25 GHz.

## 9.2. Canadese naleving

Dit digitale toestel overschrijdt de grenzen van Klasse B voor de emissie van radiolawaai voor digitale toestellen niet, zoals bepaald in de Reglementeringen voor radio-interferentie van het Canadese Departement voor Communicatie. Dit digitale toestel van Klasse B beantwoordt aan de Canadese ICES-003. Dit digitale toestel van Klasse B beantwoordt aan de Canadese ICES-003.

Dit toestel beantwoordt aan de Canadese RSSs-licentievrijstelling voor de industrie. De werking is onderworpen aan de volgende twee voorwaarden:

- 1. Dit toestel mag geen interferentie veroorzaken; en
- 2. Dit toestel moet elke interferentie aanvaarden, met inbegrip van interferentie die een ongewenste werking van het toestel kan veroorzaken.

Europese naleving L'opération est soumise aux deux conditions suivantes:

- 1. Cet appareil ne doit pas causer d'interférence; et
- 2. Cet appareil doit accepter toute interférence, y compris les interférences, qui pourrait causer un fonctionnement indésirable de l'appareil.

**Waarschuwing**: Veranderingen of aanpassingen aan deze unit die niet uitdrukkelijk werden goedgekeurd door de partij die verantwoordelijk is voor de naleving, zouden de toelating van de gebruiker om de apparatuur te bedienen, kunnen tenietdoen. Het is van essentieel belang dat enkel de bijgeleverde stroomtoevoer en stroomkabel gebruikt worden. Gebruik enkel afgeschermde kabels om I/O-toestellen aan te sluiten op deze apparatuur.

Dit toestel is beperkt tot gebruik binnenshuis wanneer het werkt op de frequentieband van 5,15 tot 5,25 GHz.

**Avertissement**: Les modifications ou modifications de cette unité non expressément approuvées par la partie responsable de la conformité peuvent annuler le droit de l'utilisateur à utiliser l'équipement. Il est essentiel de n'utiliser que l'alimentation électrique et le cordon d'alimentation fournis. Utilisez uniquement des câbles blindés pour connecter les périphériques d'E / S à cet équipement. Cet appareil est limité à une utilisation en intérieur lorsqu'il fonctionne dans la bande de fréquences de 5,15 à 5,25 GHz.

## 9.3. Europese naleving

Dit product beantwoordt aan de vereisten van de Europese Richtlijn 2014/53/EU.

CE

## 9.4. EU conformiteitsverklaring

#### Engels

Bitdefender SRL verklaart bij deze dat het product van BOX beantwoordt aan de essentiële vereisten en andere relevante bepalingen van de Richtlijn 2014/53/EU.

#### Français

Bitdefender SRL déclare par la présente que le produit BOX est conforme aux exigences essentielles et aux autres dispositions pertinentes de la directive 2014/53/EU.

#### Deutsch

Bitdefender SRL ist ein Produkt der Marke BOX, das den Anforderungen der Richtlinie 2014/53/EU entspricht.

#### Română

Bitdefender SRL declară că acest aparat BOX este în conformitate cu cerințele esențiale și cu celelalte prevederi relevante ale Directivei 2014/53/EU.

#### Español

Bitdefender SRL declara por la presente que el producto BOX está conforme a las exigencias esenciales y otras disposiciones pertinentes de la directiva 2014/53/EU.

#### Italiaans

Bitdefender SRL si occupa della progettazione di BOX conforme ai requisiti essenziali e ai dispositivi pertinenti della direttiva 2014/53/EU.

## 9.5. Verwijdering en recyclage

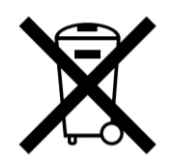

Dit symbool geeft aan dat uw product behoorlijk weggegooid moet worden, volgen de lokale wetten en reglementeringen. Wanneer uw product het einde van zijn levensduur bereikt, neem dan contact op met uw lokale overheid om de recyclageopties te kennen.

#### Europese Unie - Informatie over verwijdering

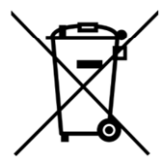

Dit symbool betekent dat afgedankte elektrische en elektronische apparatuur (AEEA) niet gemengd mag worden met algemeen huishoudelijk afval. Voor een juiste verwerking, ophaling en recyclage, gelieve dit product naar de geëigende ophaalpunten te brengen, waar het kosteloos aanvaard wordt. Dit product correct verwijderen, zal helpen om waardevolle hulpbronnen te besparen en mogelijke negatieve effecten op de menselijke gezondheid en het leefmilieu voorkomen, die anders veroorzaakt zouden kunnen worden als gevolg van onjuiste afvalverwerking. Gelieve contact op te nemen met uw lokale overheid voor verdere gegevens van uw dichtstbijzijnde inzamelpunt. Het is mogelijk dat boetes toegepast worden voor onjuist verwijderen van dit afval, in overeenstemming met uw nationale wetgeving.

#### Union européenne - Informations sur l'élimination

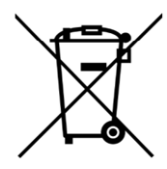

Ce symbole signifie que les équipements électriques et électroniques usagés (DEEE) ne doivent pas être mélangés avec les ordures ménagères. Pour un traitement, une récupération et un recyclage adéquats, veuillez apporter ce produit aux points de collecte désignés où il sera accepté gratuitement. La mise au rebut correcte de ce produit aidera à économiser des ressources précieuses et à prévenir tout effet négatif potentiel sur la santé humaine et l'environnement qui pourrait résulter d'une manipulation inappropriée des déchets. Veuillez contacter votre autorité locale pour plus de détails sur le point

de collecte désigné le plus proche. Des pénalités peuvent être applicables pour l'élimination incorrecte de ces déchets, conformément à votre législation nationale.

#### Europäische Union - Informationen zur Entsorgung

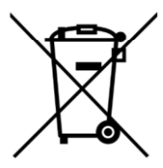

Dieses Symbol bedeutet, dass gebrauchte Elektro- und Elektronikgeräte (WEEE) nicht mit dem normalen Hausmüll vermischt werden dürfen. Für eine ordnungsgemäße Behandlung, Verwertung und Recycling nehmen Sie dieses Produkt an die dafür vorgesehenen Sammelstellen, wo es kostenlos angenommen wird. Die korrekte Entsorgung dieses Produkts trägt dazu bei, wertvolle Ressourcen zu sparen und mögliche negative Auswirkungen auf die menschliche Gesundheit und die Umwelt zu vermeiden, die sonst durch unsachgemäße Entsorgung entstehen könnten. Bitte kontaktieren Sie Ihre örtliche Behörde, um weitere Informationen zu Ihrer nächstgelegenen Sammelstelle zu erhalten. Für eine fehlerhafte Entsorgung dieses Abfalls können gemäß Ihrer nationalen Gesetzgebung Sanktionen verhängt werden.

#### Uniunea Europeană - Informații privind eliminarea

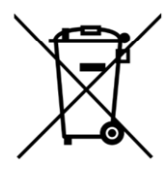

Acest simbol înseamnă că echipamentele electrice și electronice (DEEE) utilizate nu trebuie amestecate cu deșeurile menajere. Pentru tratarea, recuperarea și reciclarea corespunzătoare, vă rugăm să predate acest produs în punctele de colectare desemnate unde acesta va fi acceptat gratuit. Eliminarea corectă a acestui produs va contribui la economisirea resurselor valoroase și la prevenirea eventualelor efecte negative asupra sănătății umane și asupra mediului, care ar putea rezulta din manipularea inadecvată a deșeurilor. Contactați autoritatea locală pentru mai multe detalii despre cel mai apropiat punct de colectare desemnat. Se pot aplica sancțiuni pentru eliminarea incorectă a acestor deșeuri, în conformitate cu legislația națională.

#### Unión Europea - Información de eliminación

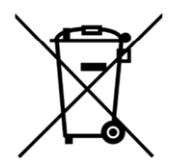

Este símbolo significa que los equipos eléctricos y electrónicos usados (RAEE) no deben mezclarse con los residuos domésticos generales. Para un tratamiento, recuperación y reciclaje adecuados, lleve este producto a los puntos de recogida designados donde será aceptado de forma gratuita. La eliminación correcta de este producto ayudará a ahorrar recursos valiosos y evitará posibles efectos negativos en la salud humana y el medio ambiente, que podrían surgir de la manipulación inadecuada de los residuos. Póngase en contacto con su autoridad local para obtener más información sobre el punto de recogida designado más cercano. Las sanciones pueden ser aplicables por la eliminación incorrecta de este residuo, de acuerdo con su legislación nacional.

#### Unione Europea - Informazioni sullo smaltimento

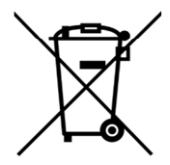

Questo simbolo significa che le apparecchiature elettriche ed elettroniche usate (WEEE) non devono essere mescolate con i rifiuti domestici generici. Per un corretto trattamento, recupero e riciclaggio, si consiglia di prendere questo prodotto in punti di raccolta designati in cui sarà accettato gratuitamente. Lo smaltimento di questo prodotto in modo corretto contribuirà a salvare risorse preziose e impedire eventuali effetti negativi sulla salute umana e sull'ambiente, che altrimenti potrebbero derivare da una manipolazione inappropriata dei rifiuti. Per ulteriori informazioni sul punto di raccolta specificato più vicino, rivolgersi all'amministrazione locale. Le sanzioni possono essere applicabili per un errato smaltimento di questi rifiuti, in conformità alla legislazione nazionale.